## Passo a Passo de como instalar todos certificados digitais fornecido pela DITEC para ao Auditor – RFB no PC Pessoal.

Acessar site do Planalto para baixar o driver de acordo com o seu certificado:

https://www.planalto.gov.br/ACPR/

Passo 1 - Clicar em Suporte e em seguida em Download conforme imagem abaixo:

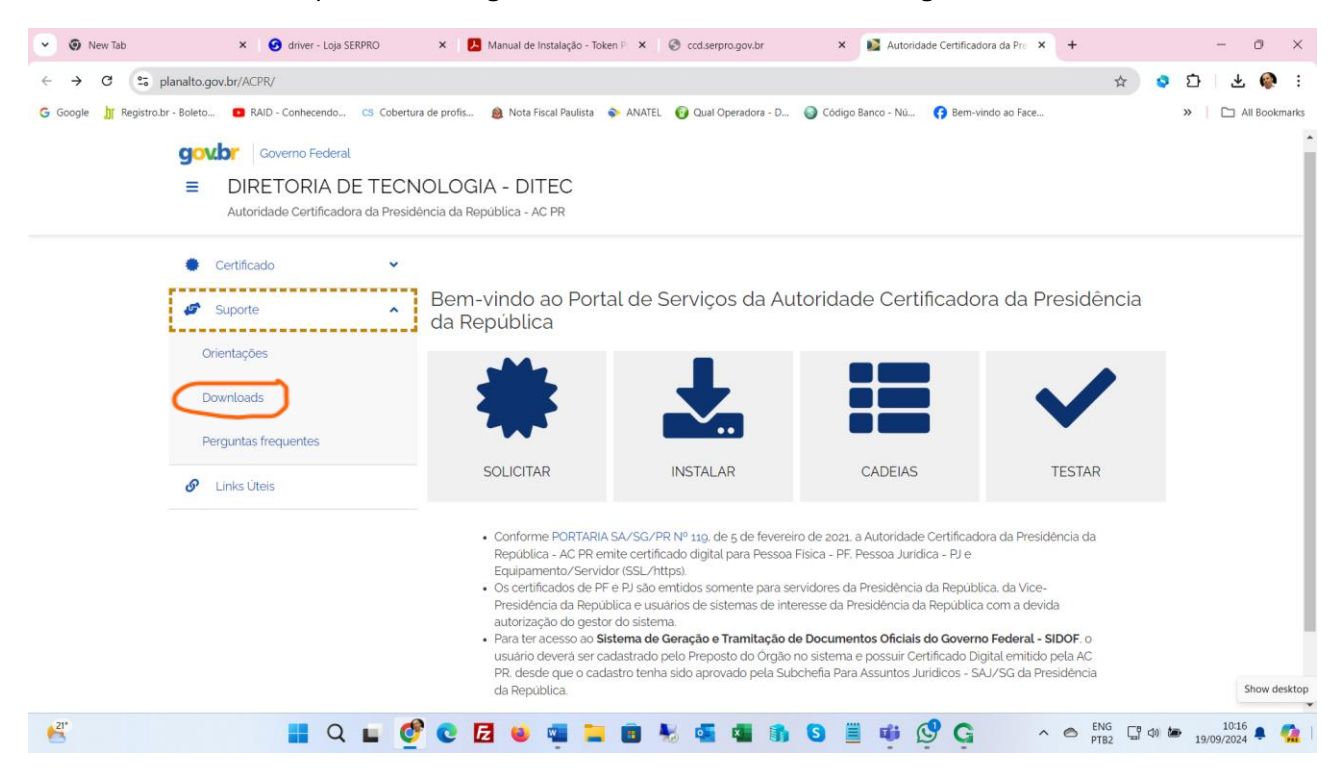

Passo 2 - Selecionar o certificado e o sistema operacional de acordo.

|                                                                                            | 0                 |
|--------------------------------------------------------------------------------------------|-------------------|
| Autoridade Certificadora da Presidência da República - AC PR                               |                   |
| Links Üteis     StarSign Crypto (GD)                                                       |                   |
| ······································                                                     |                   |
| Windows 32Bits       Windows 64Bits                                                        |                   |
| eToken Pro 72K Token 51<br>(Aladdin) (Safe                                                 | 10   5100<br>Net) |
| 11 à 11 🗙                                                                                  |                   |
| ▲       Windows 32Bits         ▲       Windows 64Bits                                      |                   |
| Serpro                                                                                     | iD                |
| <ul> <li>Instalador do NeolD desktop 15</li> <li>Instalador do SerproID Desktop</li> </ul> |                   |

Passo 3 - Assim que finalizar o download, executar o arquivo em modo administrador.

Passo 4 – Ao finalizar a instalação reinicie o computador.

Passo 5 – Testando o certificado, conecte ao computador e clicar no ícone "testar" e em seguida testar novamente conforme imagens abaixo:

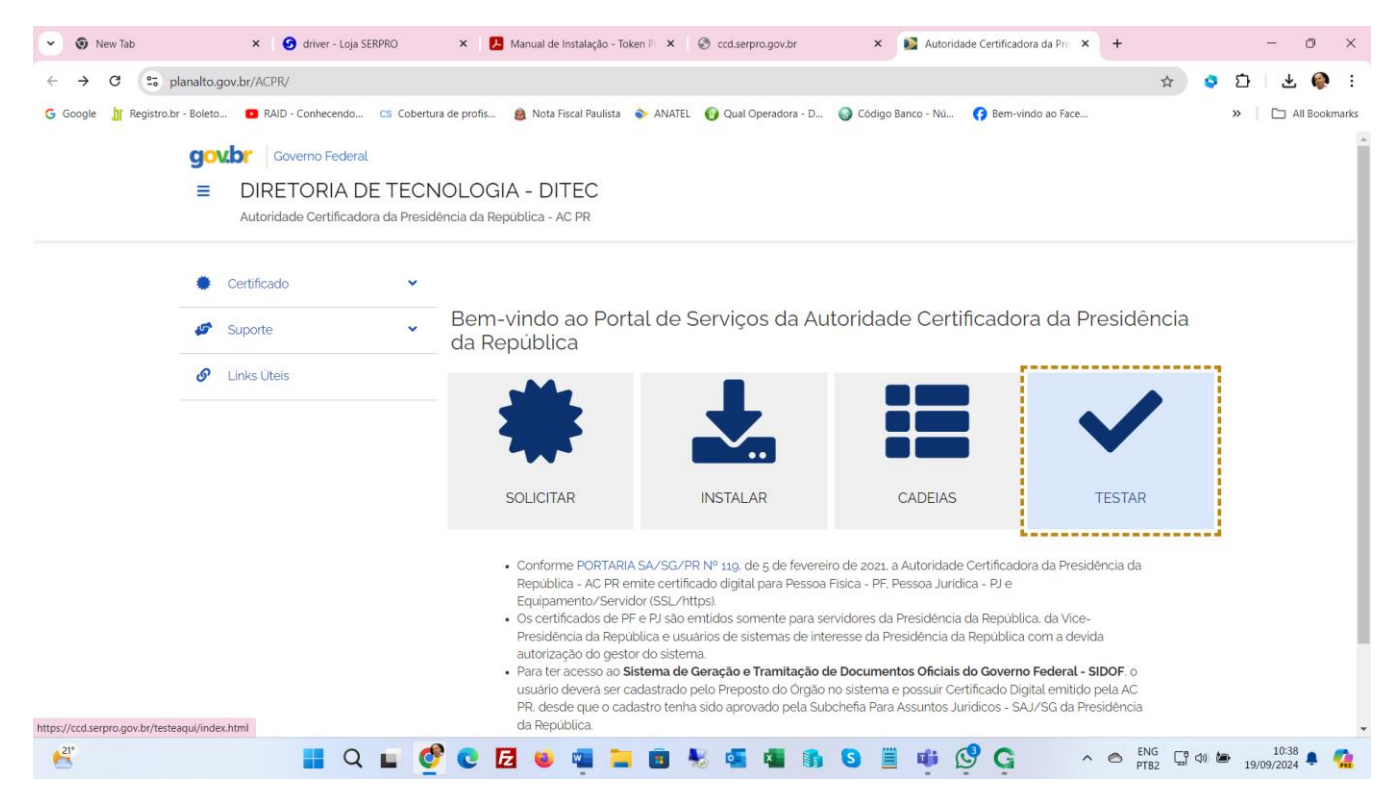

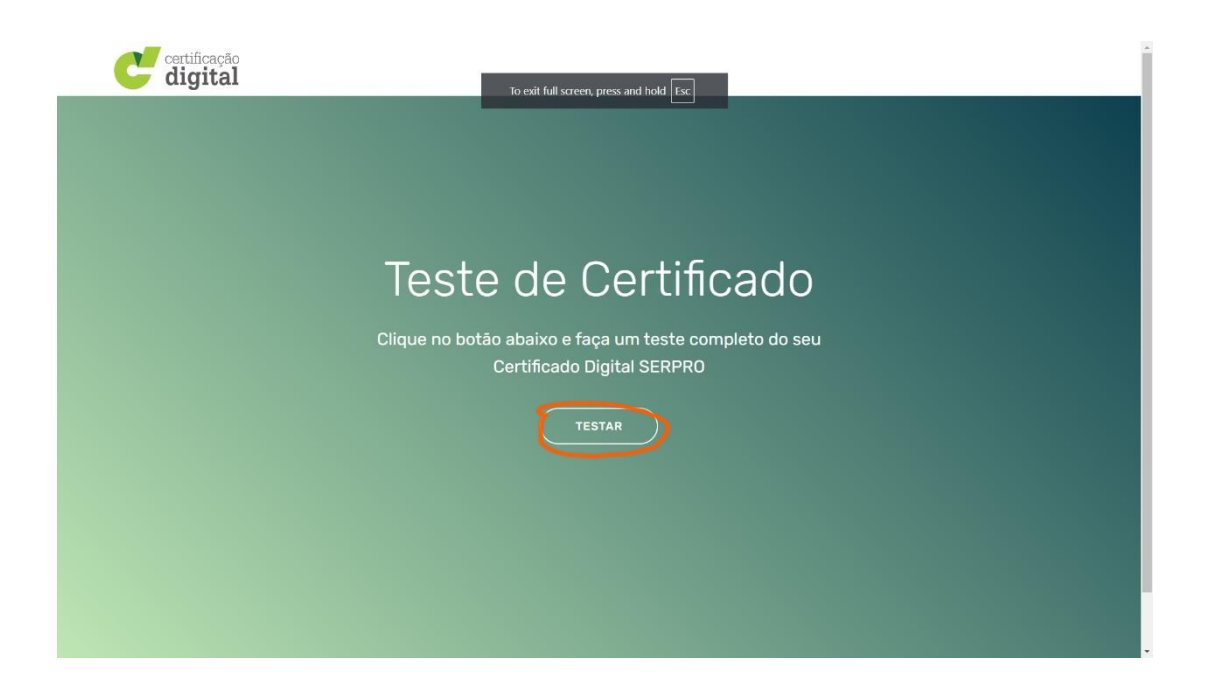

Passo 6 – Após clicar no campo "testar" irá aparecer o certificado solicitando a senha. Após isso o computador estará pronto para acessar o sistema de votação do Sindifisco Nacional e da Delegacia Sindical.

## **Observações:**

A votação pode ser feita através do computador da RFB, acessando o link abaixo e clicando ícone "VOTE AQUI" conforme imagem abaixo:

https://eleicoessindifisconacional.org.br/#/home

| 💌 🐼 New Tab X 🥝 driver - Lo X 📙 Manual de X 🗐 codserpro X 🙀 Autoridadi X 🐖 Certificaçã X S Sindifísco X 🚸 SINDIFÍSC X 🚸 SINDIFÍSC X                                                                                                    | + – Ø ×             |  |
|----------------------------------------------------------------------------------------------------|---------------------|--|
| ← → C (= eleicoessindifisconacional.org.br/#/home                                                                                                    | ☆ 🔉 🖸   🧔 🗄         |  |
| G Google 👖 Registro.br - Boleto 💶 RAID - Conhecendo CS Cobertura de profis 🛞 Nota Fiscal Paulista 🐟 ANATEL 🥑 Qual Operadora - D 🥥 Código Banco - Nú 😚 Bern-vindo ao Face                                                                                                    | » 🗋 🗋 All Bookmarks |  |
| SINDIFISCO<br>NACIONAL                                                                                                    | 🗣 Posso Ajudar ?    |  |
| BEM-VINDO AO PORTAL DAS ELEIÇÕES DO SINDIFISCO NACIONAL – TRIENIO 2025/2027                                                                                                    |                     |  |
| As eleições serão realizadas pela internet com total segurança e transparência.<br>Neste portal, você poderá realizar seu voto de forma completamente eletrônica.<br>As votações ocorrerão a partir das 8h do dia 19/9 até às 19h do dia 20/9 (Horário de Brasília).                                                                                                    |                     |  |
| As votações acontecerão neste ambiente virtual.<br>O site foi adaptado para diferentes dispositivos, como celulares, computadores e tablets, facilitando o registro dos votos onde quer que esteja.<br>Esta plataforma conta com diversos mecanismos que garantem a segurança, integridade dos dados e a transparência do processo eleitoral, de forma que seja possível votar a c<br>isso comprometa o processo democrático. | distância sem que   |  |
| Documentos                                                                                                    | 1224                |  |
|                                                                                                    | 19/09/2024 🗣 🧖      |  |

Lembrando que para usuários do certificado SerproID, é preciso clicar na opção "Certificado Serpro – NeoID", conforme imagem abaixo:

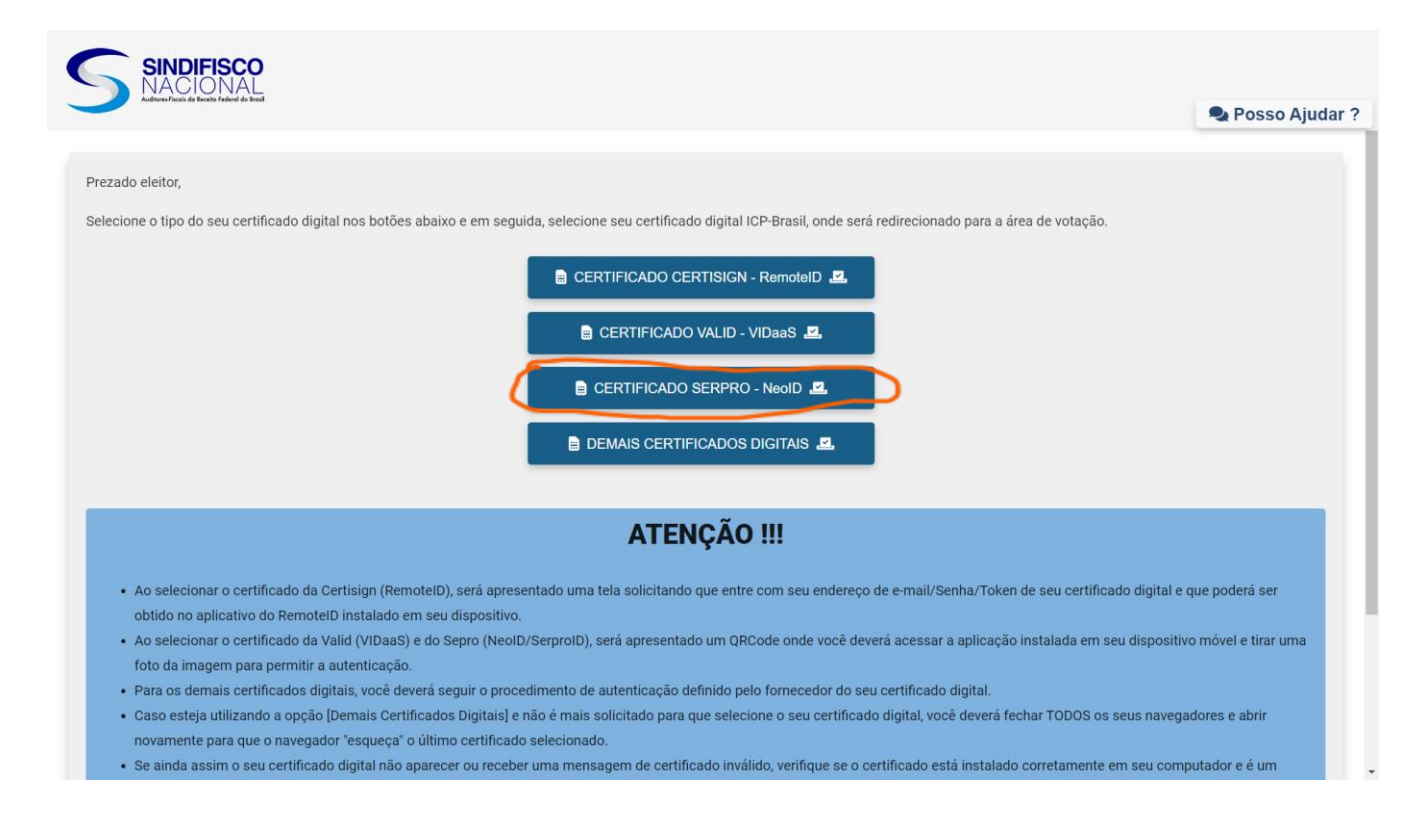

## Para os demais certificados selecionar a opção "Demais Certificados Digitais", conforme imagem abaixo:

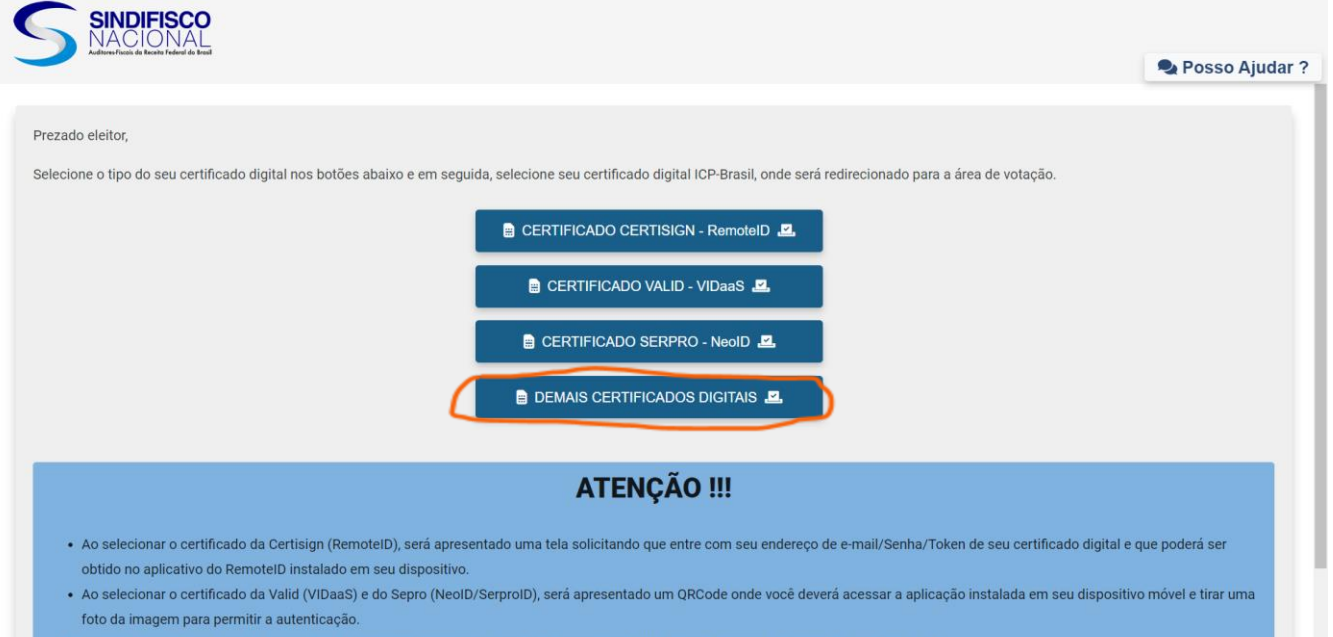

- · Para os demais certificados digitais, você deverá seguir o procedimento de autenticação definido pelo fornecedor do seu certificado digital.
- Caso esteja utilizando a opção [Demais Certificados Digitais] e não é mais solicitado para que selecione o seu certificado digital, você deverá fechar TODOS os seus navegadores e abrir novamente para que o navegador "esqueça" o último certificado selecionado.
- Se ainda assim o seu certificado digital não aparecer ou receber uma mensagem de certificado inválido, verifique se o certificado está instalado corretamente em seu computador e é um